## SSQ Assurance santé : Comment trouver le montant cumulatif utilisé par rapport au maximum viager

Avertissement : Les images montrées comme exemples peuvent différer de votre situation particulière selon l'option d'assurance que vous avez choisie.

- 1. Allez sur le site ssq.ca/hydro-quebec
- 2. Accédez à l'espace client de SSQ assurance ; connectez-vous en tant qu'assuré.
- Entrez votre identifiant et votre mot de passe ; vous arrivez sur la page « Espace client, Sommaire ». Cliquez sur « Consulter les documents de votre dossier » dans les raccourcis à droite de la page.

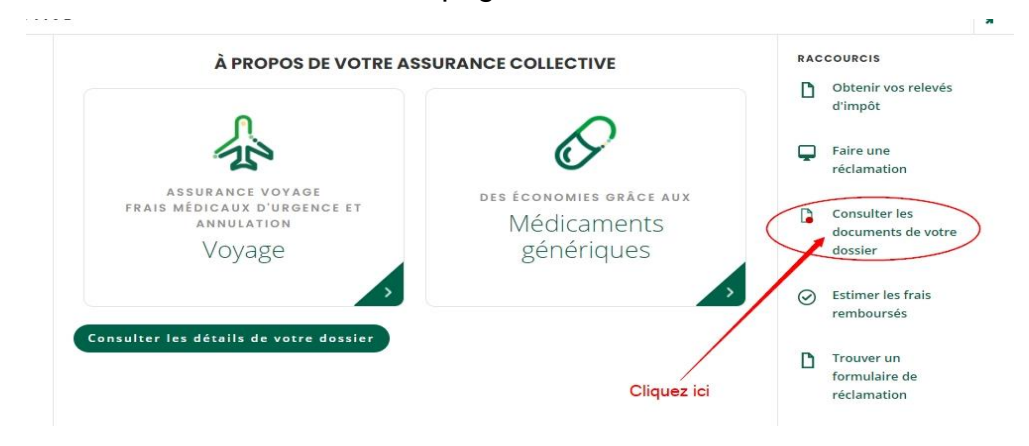

4. Sélectionnez votre certificat d'assurance santé dans la fenêtre suivante.

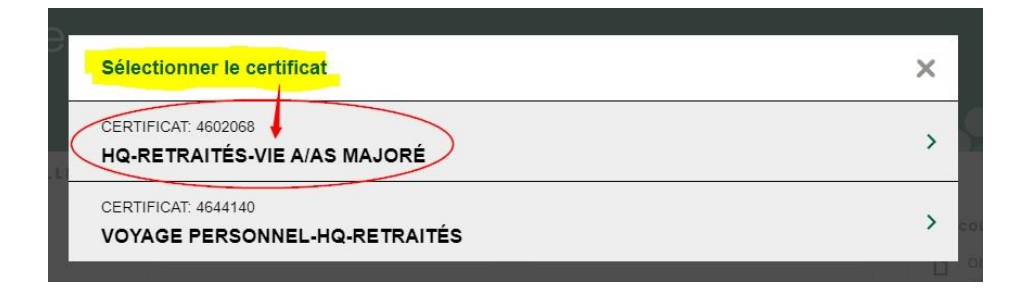

5. Sélectionnez ensuite l'onglet « Prestations » puis cliquez sur « Relevés de prestations » dans le menu déroulant

| Soins de sar | té Prestations Documents | Frais couverts Pr     | références         |                                              |      |
|--------------|--------------------------|-----------------------|--------------------|----------------------------------------------|------|
| Docum        | entation                 |                       |                    |                                              |      |
| Retraités    | Sélec                    | tionnez l'onglet      | t "Prestat         | tions"                                       |      |
| Filtres rap  | ides : Documents récents | Brochures             | a document, v      | ous pouvez consulter celur-ci en format PUP. |      |
| Document     | Nom                      | Date de<br>production | Date de<br>vigueur | Contrat                                      | Voir |
| Brochure     | <u>Retraités</u>         | 2020-11-17            | 2020-10-01         | 44JQ1 - 4602068 - HQ-Retraités-Vie A/AS      | -    |
|              |                          |                       |                    | Majore                                       |      |

6. Cliquez à nouveau sur « Relevés de prestations » dans la nouvelle fenêtre, puis sélectionnez la dernière année (la plus récente). En cliquant à nouveau, votre dernier relevé de l'année apparaîtra. Vous pourrez alors le télécharger ou l'imprimer.

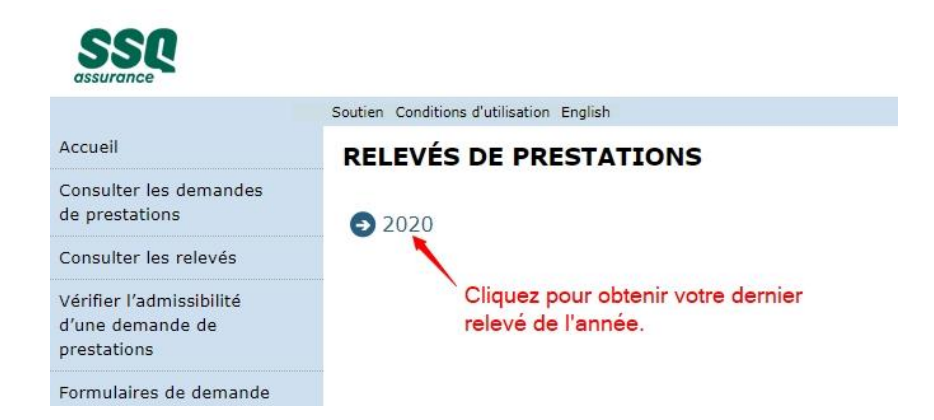

7. L'exemple dépersonnalisé ci-dessous vous montre où se trouve l'information concernant votre maximum viager selon votre option d'assurance\*.

Dans la section « Limitations » du relevé, vous avez le montant cumulatif utilisé dans votre maximum viager.

| N° de la<br>demande | Date du service | Proc./DIN Description            | Montant<br>réclamé            | Montant<br>admis-<br>sible | Franchise | Franchise<br>par service | Co-ass./<br>contribut.<br>assuré | Montan<br>paye               |  |
|---------------------|-----------------|----------------------------------|-------------------------------|----------------------------|-----------|--------------------------|----------------------------------|------------------------------|--|
| 810274001           | 2020/12/12      | *30330                           |                               |                            | 0,00      | 0,00                     |                                  |                              |  |
| Limitations         | )               |                                  |                               |                            |           |                          |                                  |                              |  |
| Prestations         | Limitations     |                                  | Personne<br>assuré/certificat | En vigueur le Mor          |           | ntant utilisé            | Nombre d<br>utilise              | Nombre d'unités<br>utilisées |  |
| Tensiomètre         | Ac              | missible une fois tous les 5 ans | Assuré                        | 2020/01                    | 1/01      | 0,00                     | 1                                |                              |  |
| Santé               | Ma              | aximum de 100 000 \$ a vie       | Assuré                        | 2020/07                    | 7/01      | 4 160,72                 | C                                | )                            |  |
|                     | 1               | otal du relevé                   |                               |                            |           |                          |                                  |                              |  |
|                     | Mont            | tant total réclamé               |                               |                            |           | \$\$\$,\$\$              |                                  |                              |  |

## Relevé de prestations

\* Note : Pour les adhérents qui ont conservé les anciennes protections d'assurance, le maximum viager est de 35 000 \$ pour chaque personne assurée.

Pour les adhérents qui ont choisi les protections modulaires (de base ou majorée), le maximum viager est de 100 000 \$ par personne assurée.